# Historiek

- Tot 2019 op verschillende lokaties, waaronder de bovenverdieping van de oude bib en uiteindelijk een vleugel van de oude school in het klooster.
- Telkens veel ruimte en dus ...
- 2020 een nieuw lokaal, weliswaar kleiner maar veel toegangkelijker en voorzien van de nodige voorzieningen.
- Er moest opgeruimd worden ...

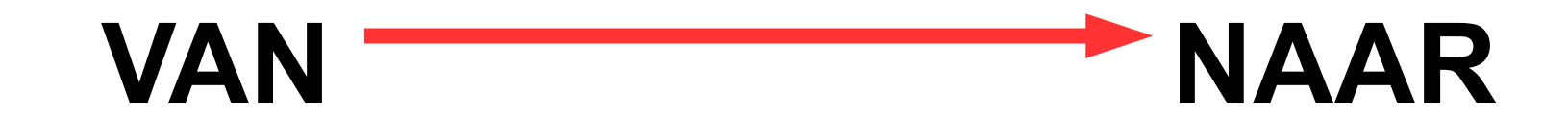

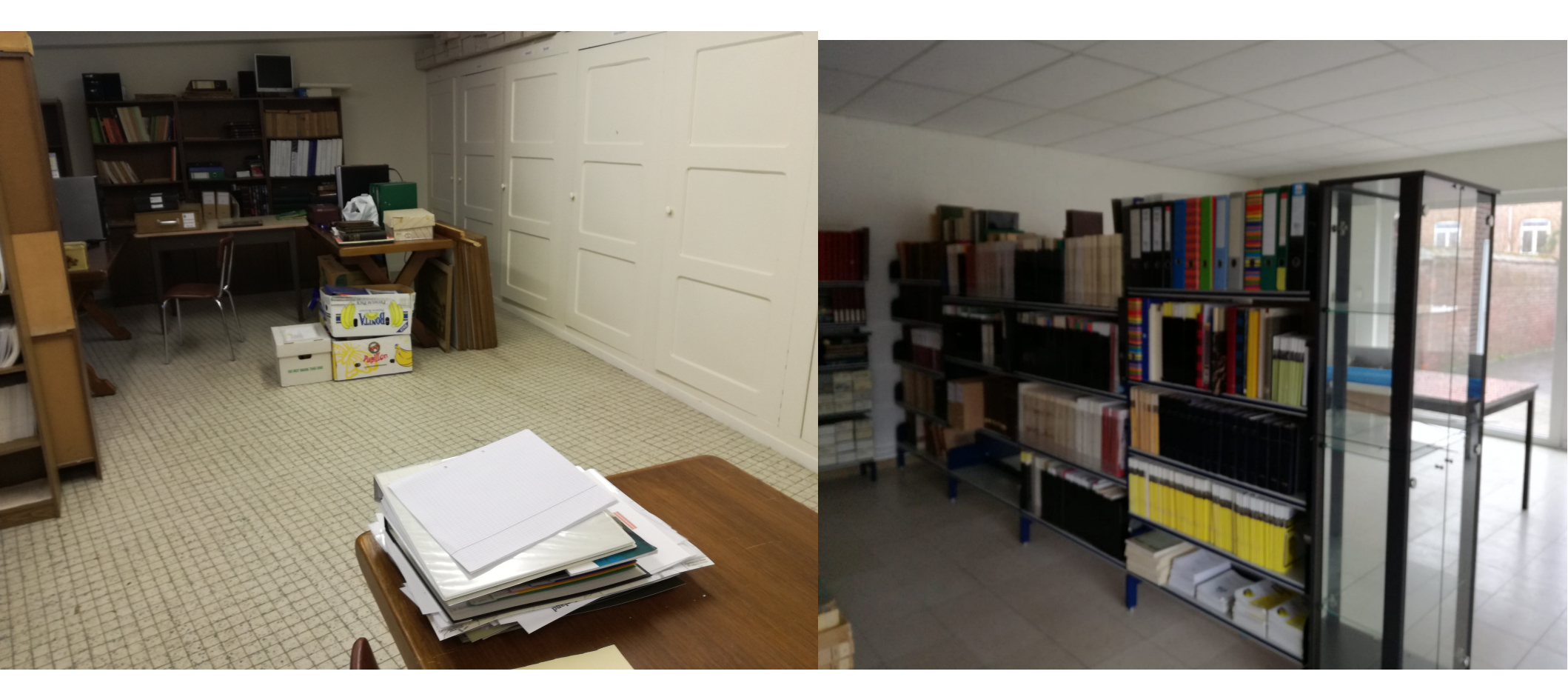

# WAt ?

- Inventariseren
  - Wat hebben we?
- Archiveren
  - Wat wordt bijgehouden, en op welke wijze ?

#### Digitaliseren

 Documenten, boeken en foto- en filmmateriaal, omzetten naar gegevens die door computers bewerkt kunnen worden tot leesbare informatie

### WAAROM?

- Een overzicht bekomen van het patrimonium
- Dubbel gebruik vermijden
- Bewaring op een duurzame wijze
- Openstellen van het patrimonium voor onderzoek

# INVENTARISEREN

- Oplijsten wat er is en waar het zich bevindt
  - Documenten
  - Bidprentjes en rouwbrieven
  - Boeken en tijdschriften (eigen en andere)
  - Foto's, dia's en beeldopnames
  - Geluidsopnames
  - Voorwerpen
  - Digitale bestanden

## ARCHIVEREN

- Wat wordt er bewaard?
- Hoe gebeurt de bewaring?
  - Enkel Fysisch of enkel Digitaal
  - Beide bewaarmethodes gelijktijdig
- Hoe te raadplegen?
  - Digitaal en uitzonderlijk fysiek (slijtage)
- Hoe eventueel te reproduceren?
  - Papieren reproductie van het digitale bestand
  - Uitzonderlijk foto's van het origineel

## Digitaliseren

- Gegevens zoals documenten, boeken en fotoen filmmateriaal, worden bij digitalisering omgezet naar gegevens die door computers verwerkt en bewerkt kunnen worden tot leesbare informatie
- Methode:
  - scannen of fotograferen van documenten en voorwerpen en het resultaat eventueel bewerken
  - Opmaken van een digitale inhoudstafel
  - Gebruik van zoekmachines voor terugzoeken

# Digitaliseren

- Voorbeeld workflow
  - Document inscannen
  - Scan controleren en bewerken
    - Leesbaarheid (vb. belichting aanpassen)
    - Bijsnijden
    - Omzetten naar pdf met OCR
    - Eventueel samenvoegen (vb register)
  - Scan benoemen en opslaan in directory
  - Onbewerkte scan opslaan als backup

**Opgelet!!** 

### leder van deze onderdelen heeft dus een eigen workflow

### De hele operatie vraagt een belangrijke investering in mensen en materiaal

### En in Hoeselt...?

- Informatie ingewonnen
  - Erfgoed Haspengouw
  - Stadsarchief Tongeren
  - Heidebloemke Genk
- Overzicht opgemaakt van ALLES wat er is
- Inventariseren van losse documenten (200 dozen en +/-,5000 documenten) en gelijktijdige opstart van digitaliseren bidprentjes

#### INVENTARIS TABEL

| Doos | Inventaris-<br>nummer | Beschrijving                                                               | Datum      | Auteur            | Materiële vorm en omvang                              | Aantal<br>pagina's | Opmerkingen | opmerking(en<br>) voor<br>vrijwilligers |
|------|-----------------------|----------------------------------------------------------------------------|------------|-------------------|-------------------------------------------------------|--------------------|-------------|-----------------------------------------|
| 1    | 1                     | Inventaris kluisarchief                                                    | 1985       |                   | getypte tekst                                         | 8                  |             |                                         |
| 1    | 2                     | Notice l'ermitage de VRIJ-HERNE+ kopie en<br>commentaar door August Hansen | 19/03/1885 | Jos.L.M.M.Slegers | copy van artikel (Frans)                              |                    |             |                                         |
| 1    | 3                     | Architectuurverhandeling De Kluis van vrijhern                             | NG         | Peter Pinckers    | Briefwisseling en brochure                            | 60 /+ 3            |             |                                         |
| 1    | 4                     | Pro Amicis De Kluis van Vrijhern                                           | 01/06/74   | August Hansen     | getypte tekst + copie                                 | 3                  |             |                                         |
| 1    | 5                     | Geestelijk Kokerken                                                        | 1759       |                   | kopie boek en commentaar<br>van A.Coenen+ werkteksten |                    | origineel?  |                                         |
| 1    | 6                     | Akkoord August Hansen en COO Werm over het<br>gebruik van de Kluis         | 1966       |                   | dossier                                               |                    |             |                                         |
| 1    | 7                     | Pauselijke Bulle LEO XIII ,Aflaat Partumcula 2<br>augustus                 | 1898       |                   | origineel handgeschreven<br>document                  |                    |             |                                         |

### En in Hoeselt...?

- Begin van de digitalisering
  - Opmaak van een gedetailleerde "inhoudstafel"
  - Digitalisering van
    - Inhoudstafels tijdschriften
    - Rouwbrieven
    - Kerkelijke registers
  - Digitaliseren van de geïnventariseerde documenten (vanaf doc1 in doos 1)

### **DIGITALE INVENTARIS (algemeen)**

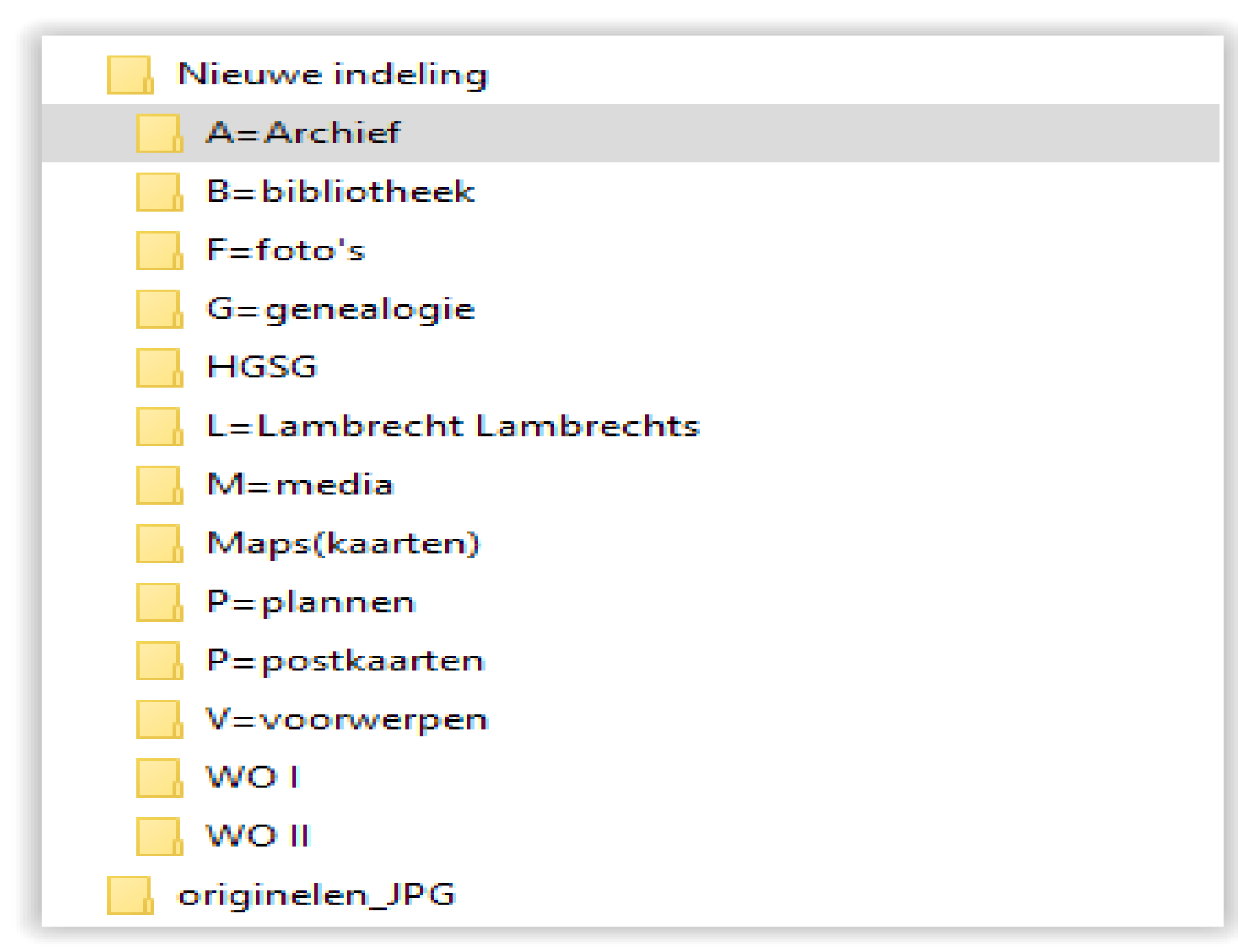

### **DIGITALE INVENTARIS (Archief)**

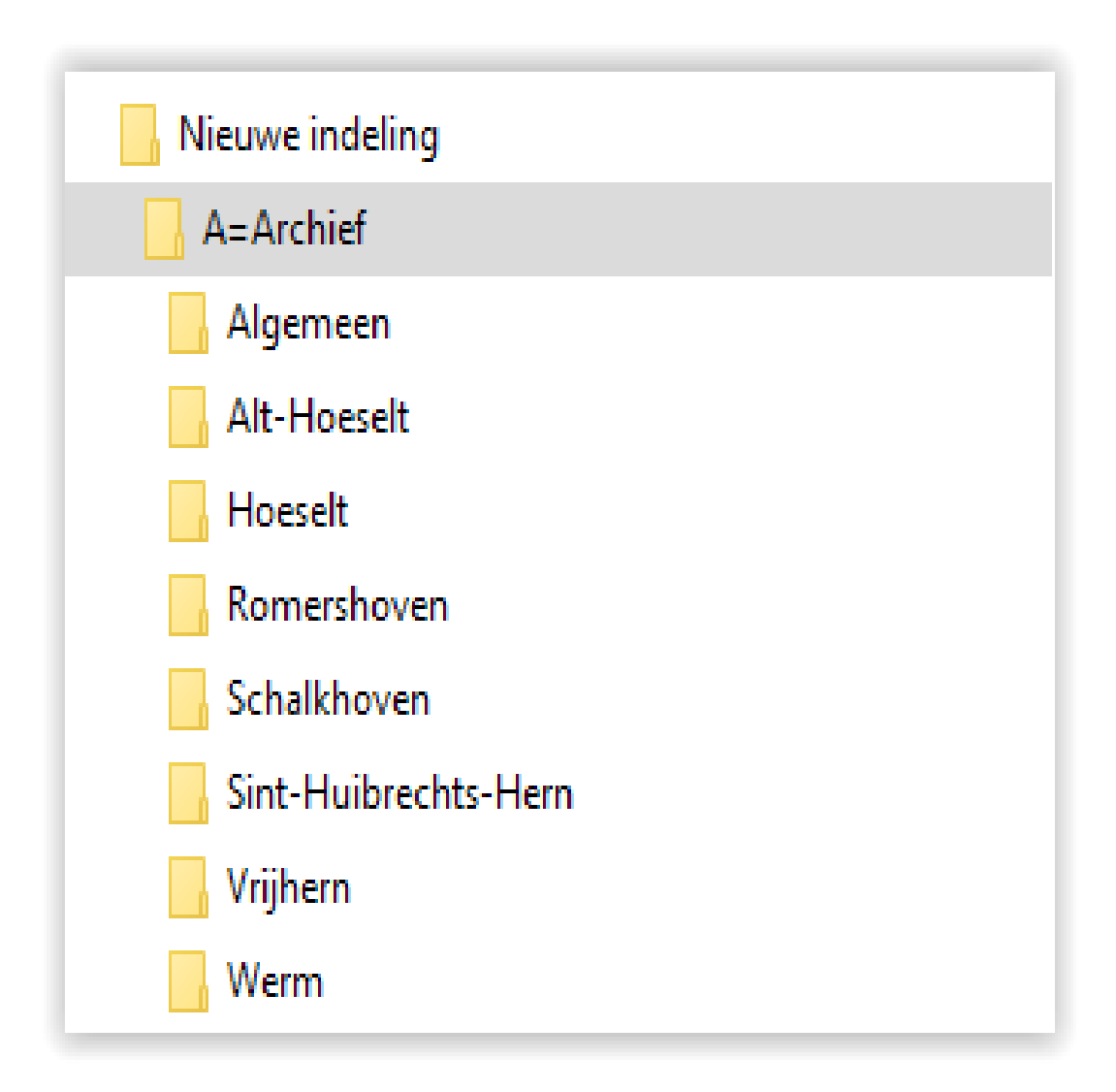

### DIGITALE INVENTARIS (genealogie)

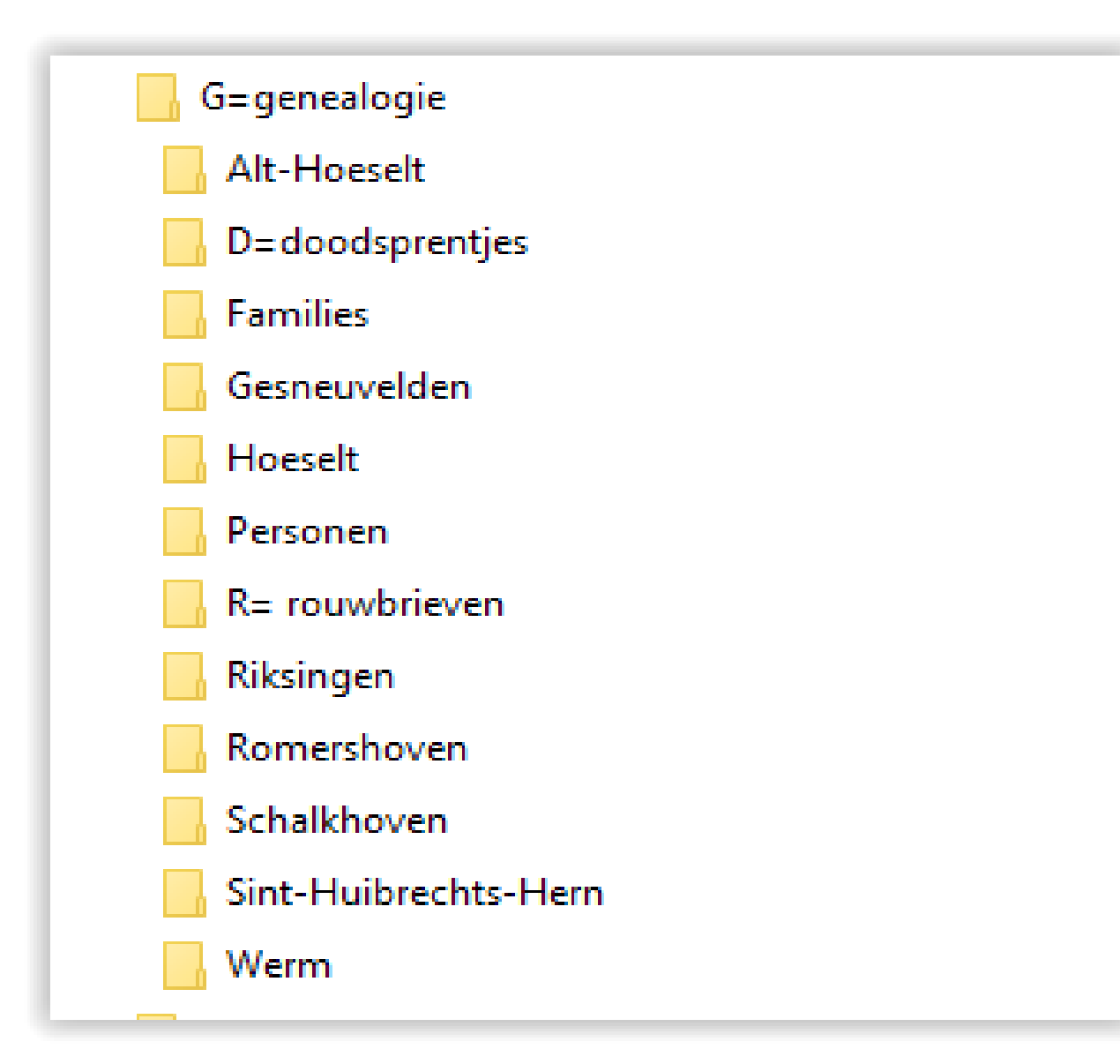

### DIGITALE INVENTARIS (genealogie Althoeselt)

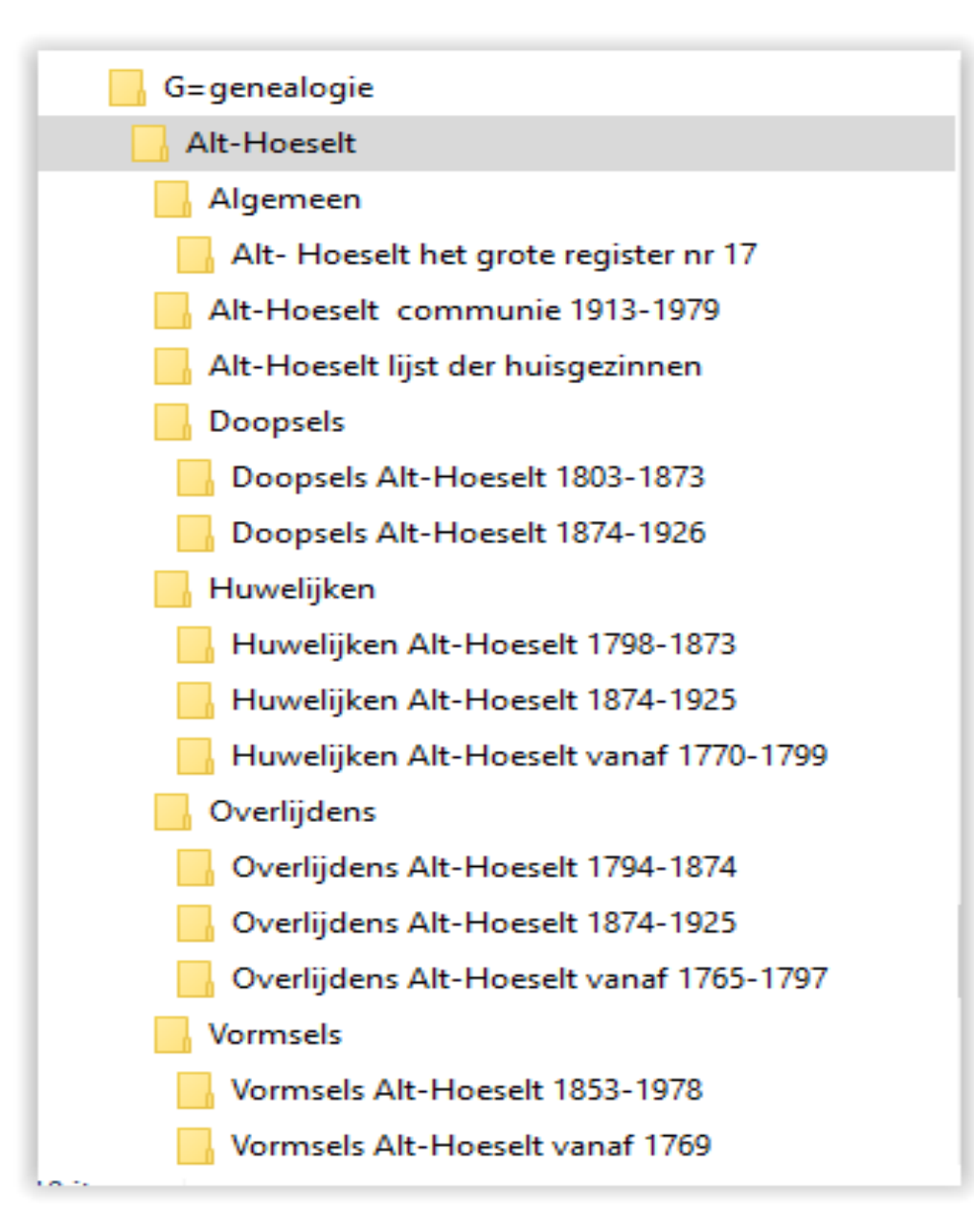

# Hulpmiddelen bij de digitalisering

- Scanprogramma Windows
- Scans bewerken
  - Fotoviewer Windows
  - Faststone Image Viewer(gratis)
- Scans naar pdf (ocr en samenvoegen)
  - Pdf24 (gratis)
  - Pdfill (gratis)

# Hulpmiddelen bij de digitalisering

- Screenshots
  - Gadwin Printscreen (gratis)

- Dubbele bestanden zoeken en elimineren
  - Glary Duplicate cleaner (gratis)

# Hulpmiddelen bij de raadpleging

- Archivarius 3000 (+/- 50€ voor een licentie)
- Docfetch (gratismaar minder secuur bij indexering)

### Materiaal

PC Windows of Mac

- Printer /scanner
  - Mogelijkheid tot A3 scans
  - Goede resolutie
- Externe harde schijf voor nabewerking en later als backup